# Northern NVRPOE & TVIDVR Series How to Setup Guarding Vision (v3.0)

## Introduction

**Guarding Vision** is a new service which integrates the dynamic domain name Service along with alarm push notification service. It provides an easy way for devices to connect to the Internet. This is an updated manual for Guarding Vision v3.0.0

## **Preparation of the Recording Device**

 Users will need to verify their device has the proper firmware which supports the Guarding Vision Share function. If your device has the following firmware or later version you do not need to update your device and can proceed to Step 2. If your device is not on the following firmware or later version you will need to update firmware first. Firmware can be found online by visiting <u>http://www.northernvideo.com/products.html</u>.

NVRPOE Series 4-8-16 Channel models: Firmware v3.4.98\_180126 and above. NVR POE Series 32 channel models: Firmware v3.4.98\_181128 and above. NVR POEH Series 4 channel models: Firmware v3.4.100\_190119 and above. NVR POEH Series 8-16 channel models: Firmware v3.4.100\_190119 and above. TVIDVR Series 4-8-16 channel models: Firmware v3.3.4\_190116 and above. HDDVR series 4-8-16 channel models: Firmware v3.5.37\_190320 and above.

Once the recorder is upgraded to the latest firmware you will need to log into the device and navigate to the Platform Access Tab in the Configuration Menu and check "Enable". Main Menu → Configuration → Network → Platform Access

|             |           |           |                   | Configur | ation    |       |     |               |      |
|-------------|-----------|-----------|-------------------|----------|----------|-------|-----|---------------|------|
| 泰 G         | eneral    | General   | Platform Access   | DDNS     | NTP      | Email | NAT | More Settings |      |
| N           | letwork 1 | Enable    | 2                 | 3        |          |       |     |               |      |
|             |           | Access    | Туре              | Guarding | g Vision | - P2P |     |               |      |
| A A         | larm      | Enable    | Stream Encryption |          |          |       |     |               |      |
| ● Li        | ive View  | Verificat | ion Code          |          |          |       |     |               |      |
| <b>A</b> E  | xceptions | Status    |                   | Offline  |          |       |     |               |      |
| <b>ند</b> U | Iser NEW  |           |                   |          |          |       |     |               |      |
|             |           |           |                   |          |          |       |     |               |      |
| A Li        | ive View  |           |                   |          |          |       |     | Apply         | Back |

3. Once "**Enable**" is checked the following screen will appear.

| 화 General                   | Service Terms                                                                                                | gs                                  |
|-----------------------------|----------------------------------------------------------------------------------------------------|-------------------------------------|
| - Network                   | Verification Code                                                                                            |                                     |
| Alarm                       | To enable Guarding Vision service, you need to creat<br>code or edit the default verification code.          | ate a verification                  |
| > Live View                 | The Guarding Vision service will require internet acc<br>Service Terms and Privacy Statement before enabling | cess.Please read<br>ng the service. |
| a Exceptions<br>as User NE¥ | Use your mobile phone to scan the QR code to obta<br>and Privacy Statement.                                  | in Terms of Service                 |
|                             | OK                                                                                                    | Cancel                              |

- 4. You will now need to:
  - 1) Create and enter a "Verification Code" Must be 6 Characters (any combination of letters and numbers)
  - 2) Check the "Service Terms and Privacy Statement" box.

Note: QR Code is only for accessing the "Service Terms and Privacy Statement"

|              |                                     | Configurati                                           | ion                                        |                        |      |
|--------------|-------------------------------------|-------------------------------------------------------|--------------------------------------------|------------------------|------|
| 尊 General    |                                     | Service Te                                            | rms                                        |                        | gs   |
| Network      | Verification Code                   | example 1                                             |                                            |                        |      |
| \land Alarm  | To enable Guard<br>code or edit the | ding Vision service, you<br>default verification code | i need to create a v<br>e.                 | verification           | ×    |
| ➡ Live View  | The Guarding Vi<br>Service Terms a  | sion service will require<br>nd Privacy Statement t   | e internet access.P<br>before enabling the | lease read<br>service. |      |
| ▲ Exceptions | Use your mobile<br>and Privacy Stat | phone to scan the QR<br>ement.                        | code to obtain Tei                         | ms of Service          |      |
|              |                                     |                                                       | ок                                         | Cancel                 |      |
| ♠ Live View  |                                     |                                                       |                                            | Apply                  | Back |

5. Click "**Apply**" at the bottom of the screen to save changes.

|           |                          | Configuration                    |
|-----------|--------------------------|----------------------------------|
| E General | General Platform Access  | DDNS NTP Email NAT More Settings |
| - Network | Enable                   |                                  |
| Network   | Access Type              | Guarding Vision - P2P            |
| Alarm     | Enable Stream Encryption |                                  |
| Live View | Verification Code        | example                          |
|           | Status                   | Offline                          |
|           |                          |                                  |
| Live View |                          | Apply Back                       |

6. "Status" should change from "Offline" to "Online".

|            | Configuration                                |              |
|------------|----------------------------------------------|--------------|
| 후 General  | General Platform Access DDNS NTP Email NAT M | ore Settings |
| - Network  | Enable 🖌                                     |              |
|            | Access Type Enable Guarding Vision - P2P     |              |
| Alarm      | Enable Stream Encryption                     |              |
| Live View  | Verification Code example                    |              |
| Exceptions | Status Online                                |              |
| user 🖌     |                                              |              |
|            |                                              |              |
|            |                                              |              |

Note: If device still shows "Offline" please check your General Network Settings – see Network Section of your devices User Manual.

# **Setting up Guarding Vision Account (Mobile Device)**

- 1. Please go to the proper app store for your device and download Guarding Vision v3.0.0 or above.
- 2. Before you proceed with adding any devices, you must first register an account through the Guarding Vision app.
  - 1) To register and account, first click "Login", then click "Register". You must first register an account before you can add devices.
  - 2) Choose either "Register by Mobile Phone" or "Register by Email"

|   | Verizon 🗢 | 11:49 AM                | T 💈 86% 💶 🗎   |
|---|-----------|-------------------------|---------------|
| â | ۲         |                         | +             |
|   |           |                         |               |
|   |           |                         |               |
|   |           |                         |               |
|   |           |                         |               |
|   |           |                         |               |
|   |           | Login to find more      |               |
|   |           | Login to find more.     |               |
|   |           | Login                   |               |
|   |           |                         | •             |
|   | You       | i can also Add Local De | vice.         |
|   |           |                         |               |
|   |           | Add                     |               |
|   |           |                         |               |
|   |           |                         |               |
|   |           |                         |               |
|   |           |                         |               |
|   |           |                         |               |
|   |           | _                       |               |
|   | Home      | Message                 | o o o<br>More |
| _ |           |                         |               |

#### **Guarding Vision App**

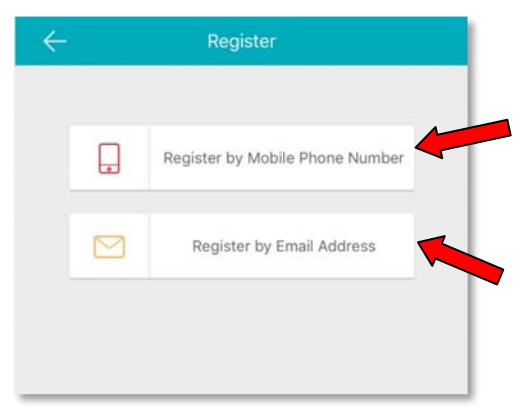

- 3) Follow the instructions to:
  - Select your country or region and hit "Finish". Note: Once selected this cannot be changed.
  - 2. Enter phone number or email address and select "Get Verification Code".
  - 3. Once verification code is received via Text (SMS) or Email input the code and select "Next".
- 4) Once the verification code is entered you will be prompted to create a **Username** and **Password** for the **Guarding Vision** account.

| $\leftarrow$ | Set Account           |
|--------------|-----------------------|
| User Name    |                       |
| Letters, nur | nbers or underscores. |
| Password     |                       |
| Letters, nur | nbers or symbols.     |
| Confirm Pas  | sword                 |
| Confirm you  | ır new password.      |
|              | Finish                |
|              | Finish                |

5) After you have created your **Username** and **Password** you can begin to add devices to your Guarding Vision account using the mobile app.

Note: You can also add the device via through the <u>www.guardingvision.com</u> web portal (see page 9)

## Adding Device to Guarding Vision Account (Mobile Device)

1. Click the **Add Device** "+" icon on the following screen.

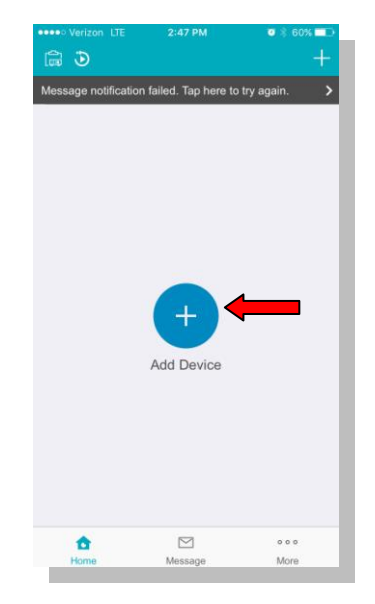

2. The Scan QR Code interface will appear on your mobile device

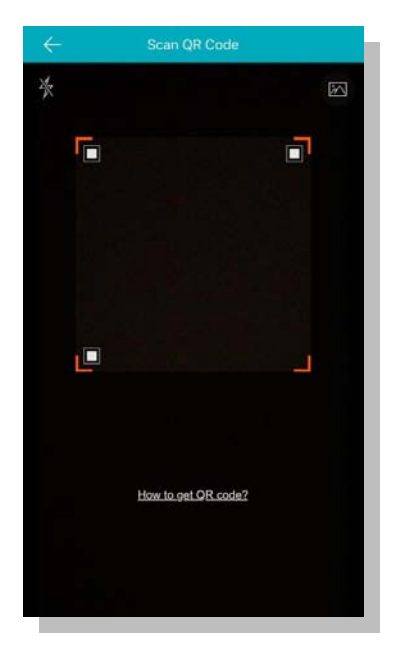

Go back to the Platform Access Screen in your recorder:
 Main Menu → Configuration → Network → Platform Access

|                               |                          | Configuration                    |
|-------------------------------|--------------------------|----------------------------------|
| 尊 General                     | General Platform Access  | DDNS NTP Email NAT More Settings |
| - Network                     | Enable                   | 0                                |
|                               | Access Type              | Enable Guarding Vision - P2P ~   |
| ♠ Alarm                       | Enable Stream Encryption |                                  |
| <ul> <li>Live View</li> </ul> | Verification Code        | example                          |
| ▲ Exceptions                  | Status                   | Online                           |
| الله User                     |                          |                                  |
| ♠ Live View                   |                          | Apply Back                       |

4. On your mobile device position the **QR Code** from the recorder in the corner markers, if the QR code does not automatically take you to the next screen, press the **I** icon in the upper right of the screen.

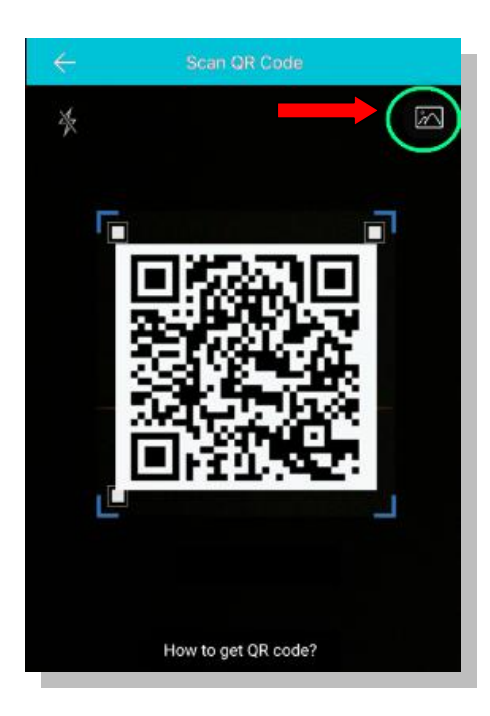

5. On the "**Results**" screen click "**Add**"

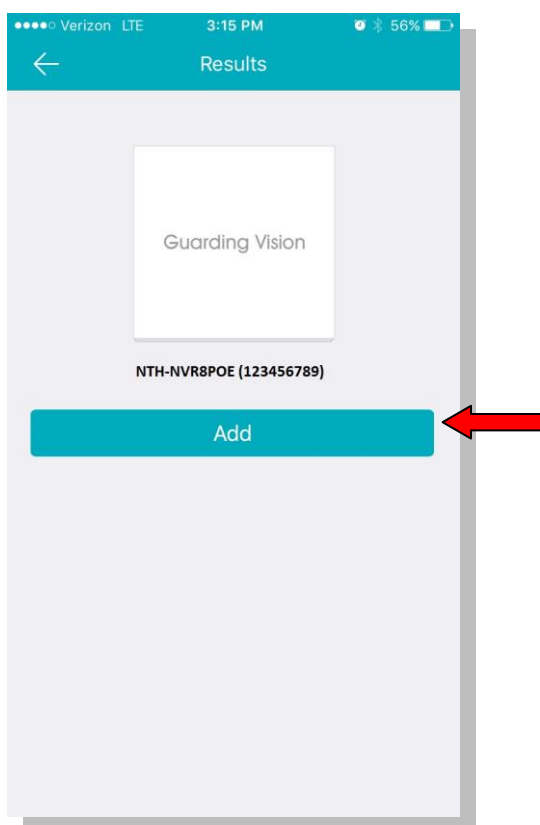

- The "Adding Complete" screen will appear when a device has been properly added to your Guarding Vision account.
- 7. Click the "Finish" button.

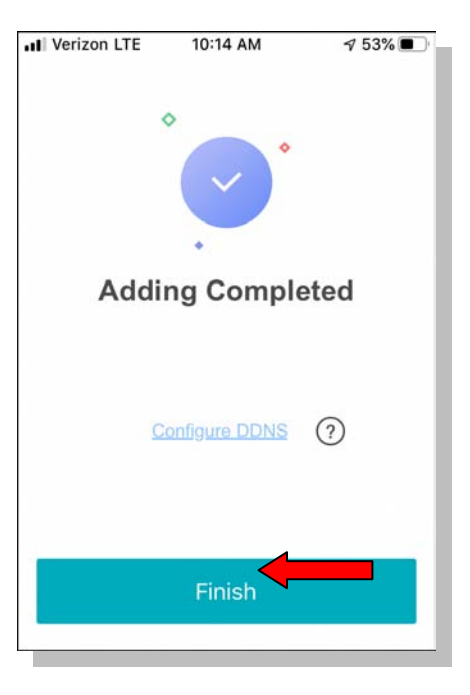

- You should now be at the "Home" page which will show a list of the device/s added.
  - 9. Click the **check box** to the right of your device name so it turns **green**.
  - 10. Click the "Start Live View" button to start your live view.

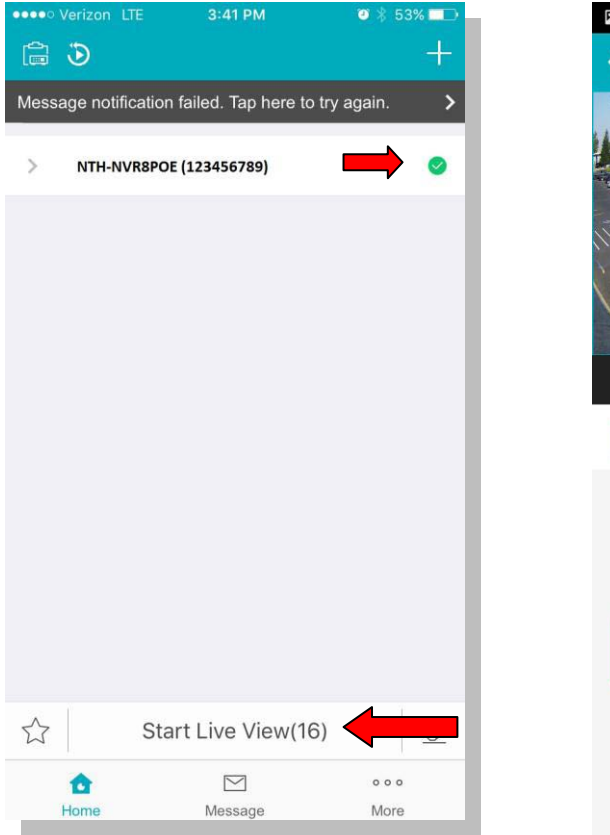

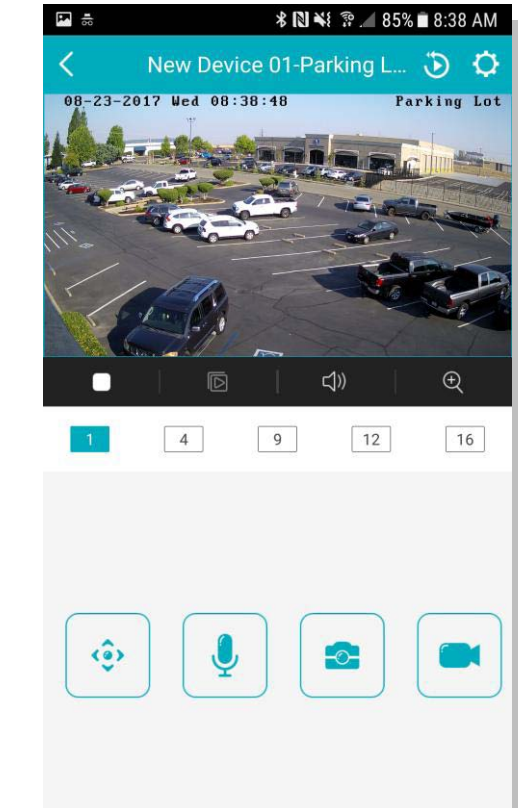

## Adding Devices to Guarding Vision Account (Web Portal)

1. Input <u>www.guardingvision.com</u> into the address bar on your browser.

#### Note: Please use Internet Explorer

Note: Web Portal method requires port forwarding be completed in your router. When using this method it is recommended **UPnP** is turned **OFF** on your recording device. Main Menu  $\rightarrow$  Configuration  $\rightarrow$  Network  $\rightarrow$  NAT Tab.

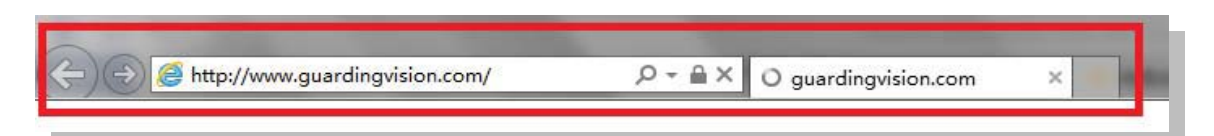

2. Login with your Guarding Vision account name and password.

| account/ema | il                   |
|-------------|----------------------|
| password    |                      |
|             | Forgot the Password? |
|             | Login                |
|             |                      |
| No account? | Register one now.    |
|             | Register             |

3. Go To "Device Management":

| र्द्धे                 | Device Manager | ment             | Device Serial No.   Searce | h by Device Seria | al No. Q Add     |
|------------------------|----------------|------------------|----------------------------|-------------------|------------------|
| Device Management      | Device Domain  | Device Serial No | . IP/Port No.              | Status            | Device Operation |
| 100                    | testdevice2    | 421 522          | 60.186.                    | Offline           | / @ @            |
| Others' Shared Devices | dstestdevice   | 49: 386          | 60.186                     | Offline           | / @ @            |
|                        |                |                  |                            |                   | 2 2 22           |

4. Click "Add", input your recording devices serial number and then click "Search".

| Device Serial No.: | 123456789 | Search |        |
|--------------------|-----------|--------|--------|
|                    |           |        | Cancel |

5. When a connection is made to the device (device must be powered on and connected to the Internet) a pop-up will show the model and confirms the S/N. If this is the desired device, Click "+" to continue.

| Device Serial No.: | 65 790 | Search |
|--------------------|--------|--------|
|                    |        |        |
| 1                  |        |        |
|                    | 3      |        |
|                    | 3      |        |

6. Input your device **verification code**, then click "Add" to finish.

| Add Device         |        |        |     |
|--------------------|--------|--------|-----|
| Device Serial No.: | 68 880 | Search |     |
| Verification Code: | •••••  |        |     |
|                    |        | Cancel | Add |
|                    |        |        |     |

7. A pop-up will appear to confirm the device has been successfully added.

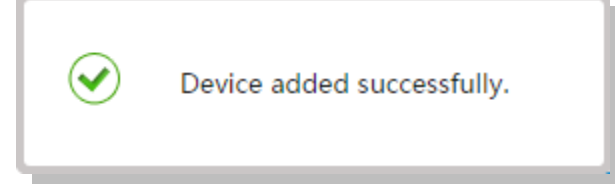

| <u> </u>              | Device Manager | ment             | Device Serial No. Y Searce | ch by Device Serial I | No. Q O Add      |
|-----------------------|----------------|------------------|----------------------------|-----------------------|------------------|
| vice Management       | Device Domain  | Device Serial No | . IP/Port No.              | Status                | Device Operation |
| <b>{</b>              | testdevice2    | 428 522          | 60.186.                    | Offline               | / 🖮 🖻            |
| thers' Shared Devices | dstestdevice   | 491 386          | 60.186                     | Offline               | / m 🗈            |
|                       | 536998987      | 536 987          | 211.14(                    | Offline               | / 🗇 🖻            |
| 20                    | ds2752f        | 650 192          | 115.198                    | Offline               | / m 🗈            |
| My Shared Devices     | abcdefg        |                  | 125.119.                   | Online                | / 亩 陷            |

8. Click on the IP address and Port No. of a connected device, a new window pops up to log into the device.

9. Enter the user name and password of the device to login. Note: This is the username and password of the recording device , not your Guarding Vision account login and password information.

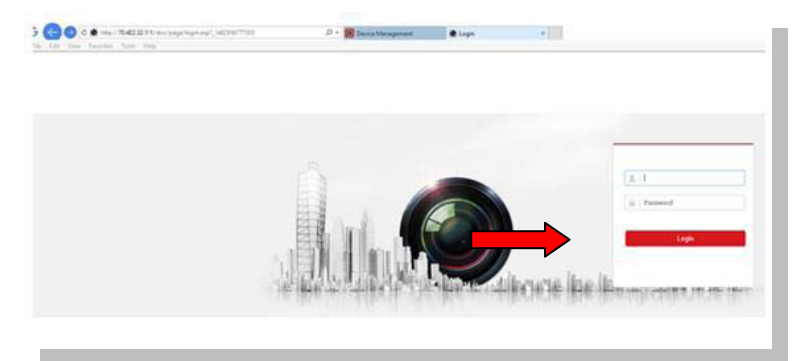

10. The browser window will appear with no cameras displayed, to start live view on all cameras click the "Start Live View" button

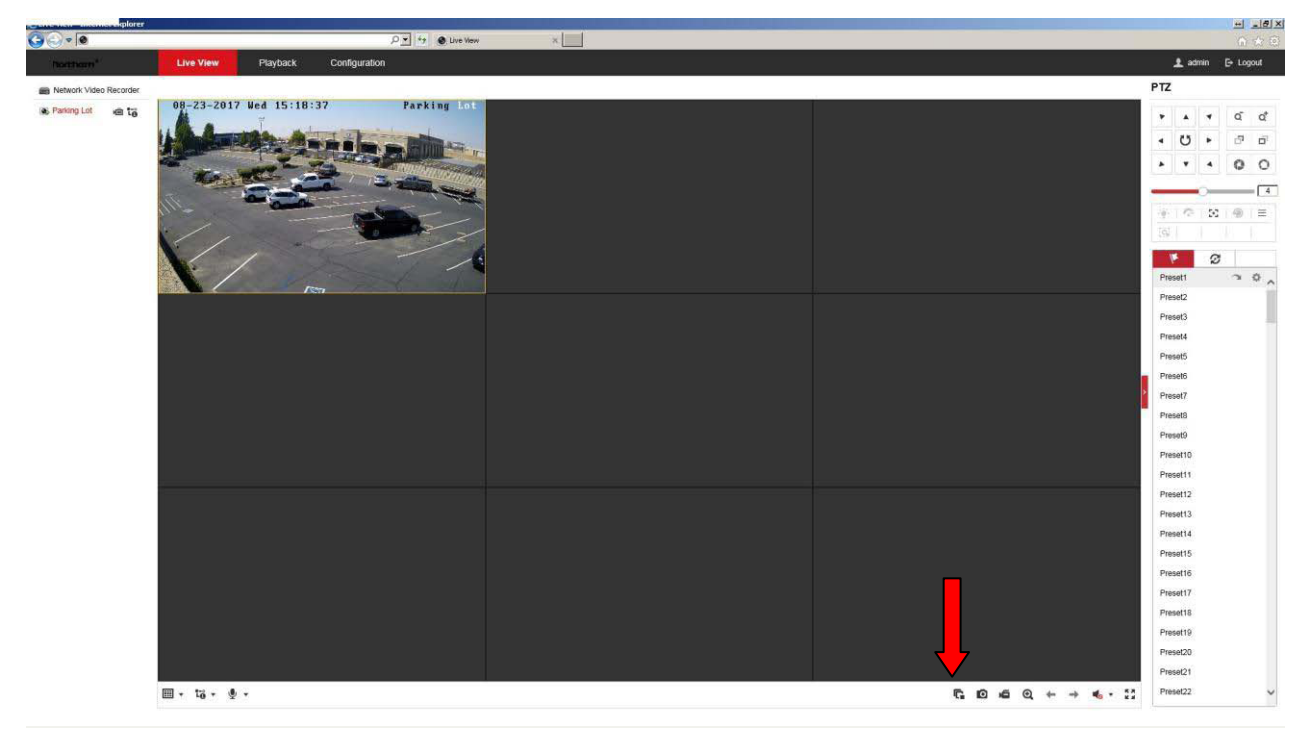

\*Please note that viewing on a Mac is only supported via the IVMS client. That software may be found at this address: http://107.85.96.213/FTP/NTH/NVR%20CMS%20(MAC)/Guarding\_Vision.pkg.zip